## Hulp bij het plaatsen van een bestelling

Bestellen in onze Ecodor Shop gaat snel en simpel. Ons bestelproces bestaat uit zes duidelijke stappen waarbij ú bepaalt hoe u het hebben wilt. Uw bestelling wordt pas definitief na uw bevestiging. Daarvoor kunt u alles naar wens aanpassen.

Klik HIER voor veelgestelde vragen over onze webwinkel.

- Selecteer uw producten

- Met de knop 'Toevoegen' voegt u een product toe. Wilt u meerdere exemplaren bestellen, pas dan het aantal aan.
- Met de knop 'verder winkelen' gaat u terug naar de winkel.
- Heeft u zich bedacht? Klik dan op om een product te verwijderen.
- Klaar met winkelen? Klik dan op 'afrekenen'.

- Voer uw gegevens in

- In het scherm Klantinformatie kunt u uw adresgegevens invullen. Bent u reeds klant, log dan in met uw eigen eerder aangemaakte inloggegevens. Heeft u nog nooit eerder besteld, vul dan de gegevens onder 'nieuw hier?' in. Deze informatie gebruiken wij voor het verzenden van uw bestelling. Velden met een sterretje (\*) zijn daarom verplicht om in te vullen.

- Klaar met uw gegevens invoeren? Klik dan op Login (terugkerende klanten) of op verstuur registratie voor nieuwe klanten.

- Het scherm Selecteer een leveringsadres

- In het scherm 'Selecteer een leveringsadres' kunt u uw gegevens nog eens nazien en eventueel een ander afleveradres toevoegen.

Heeft u alles juist ingevoerd, klik dan op "Volgende >>"

- Selecteer een verzendingsmethode
- Hier kunt u de keuze maken uit zelf uw bestelling afhalen of uw bestelling laten bezorgen.
- Selecteer een betalings methode

U kunt op de volgende manieren betalen. Aan sommige betaalmethoden zijn kosten verbonden, de bedragen staan tussen haakjes.

- Vooruitbetalen per bank/giro

- iDEAL (direct online betalen via uw eigen bank; alléén Nederland)

- Betalen met PayPal/Creditcard (hiervoor is een PayPal account vereist)Vaste klanten kunnen ook op rekening bestellen. Neem contact met ons op voor meer informatie over bestellen op rekening.

- Controleer de gegevens en bevestig de bestelling

In deze stap krijgt u een overzicht van uw bestelgegevens.

- Klopt alles? Dan kunt u de bestelling afronden met de knop Bevestig bestelling.

- Ga akkoord met onze leveringsvoorwaarden.
- Eventueel kunt u nog een bericht toevoegen aan Uw bestelling.